Astra Room Scheduling Guide

### **Reserving Meeting Space Instructions**

Follow the instructions for booking a space in the Armour Academic Center. The Registrar requires that you submit requests *2-4 days in advance* – please plan accordingly. Please note Chrome is the best browser to use.

Go to: https://www.aaiscloud.com/RushU

1) Click on "EVENTS"

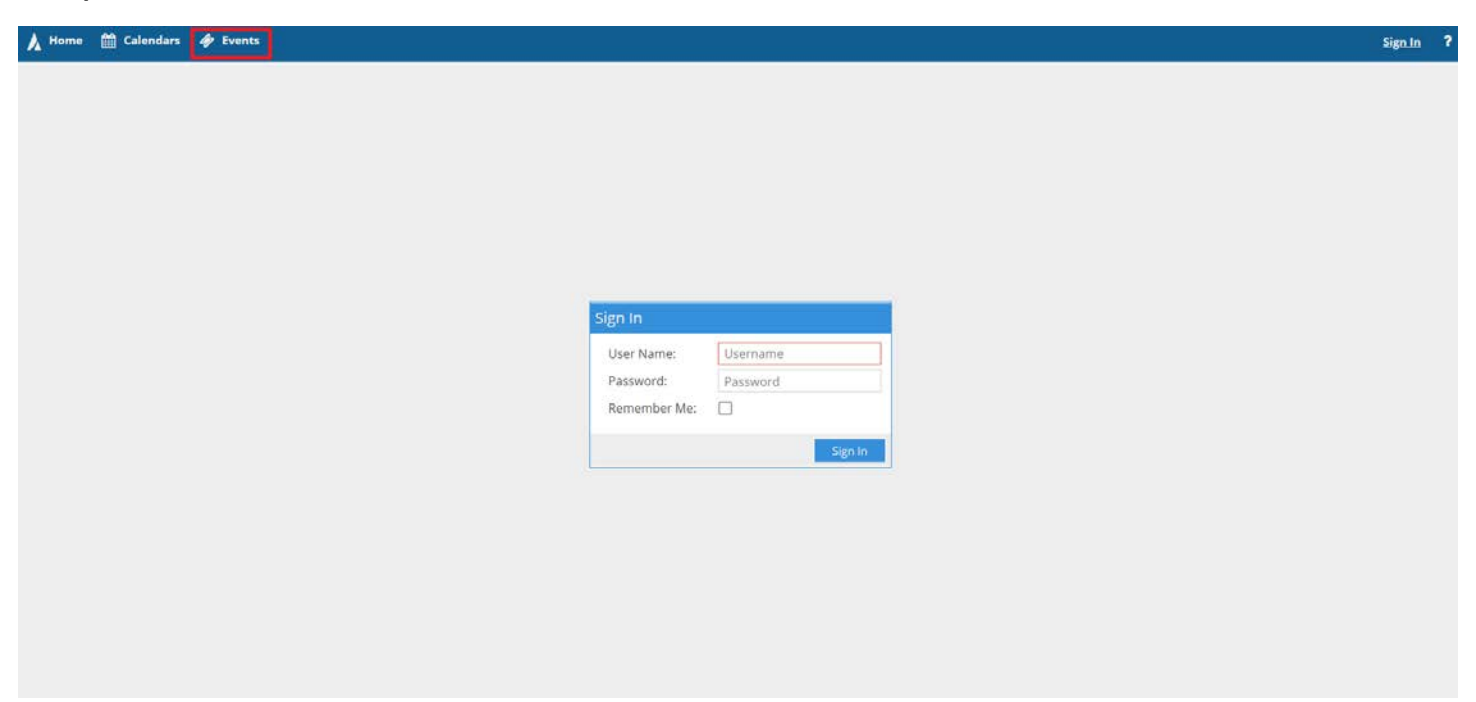

2) Click on "Request Event"

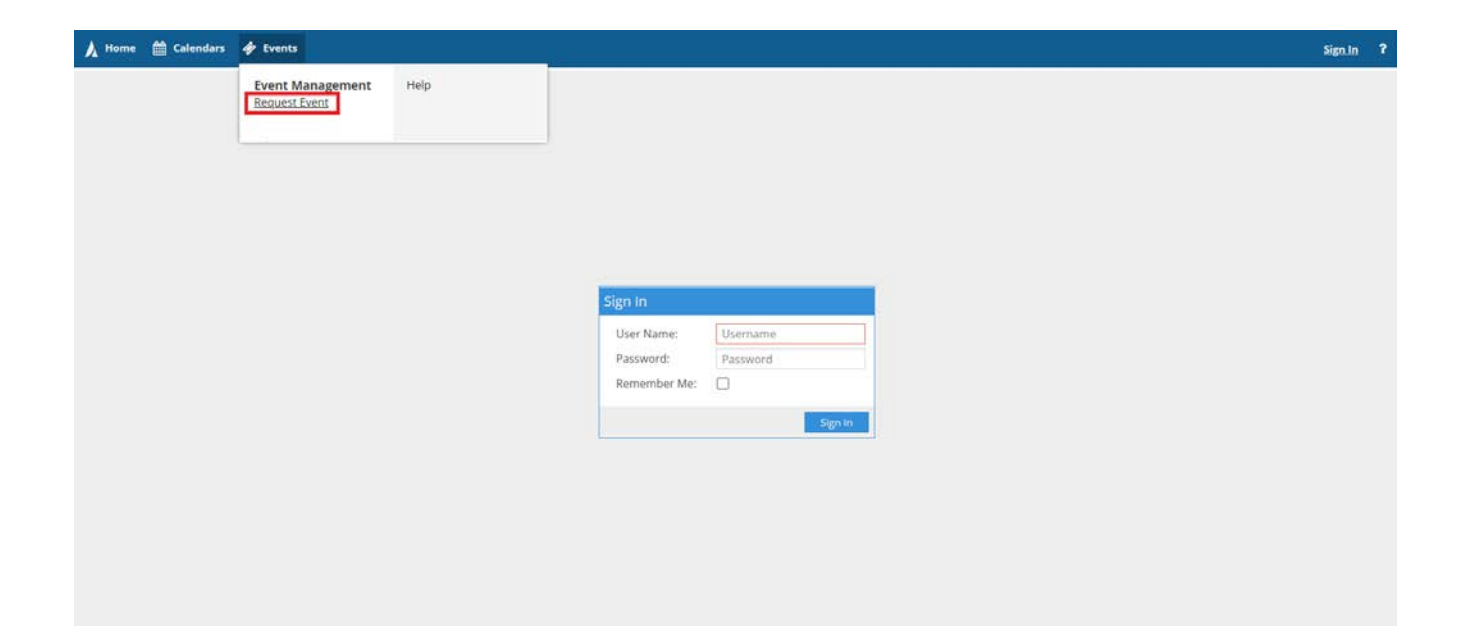

3) Select "Classroom Event Request (AAC, TOB)" from the dropdown. Click "Next".

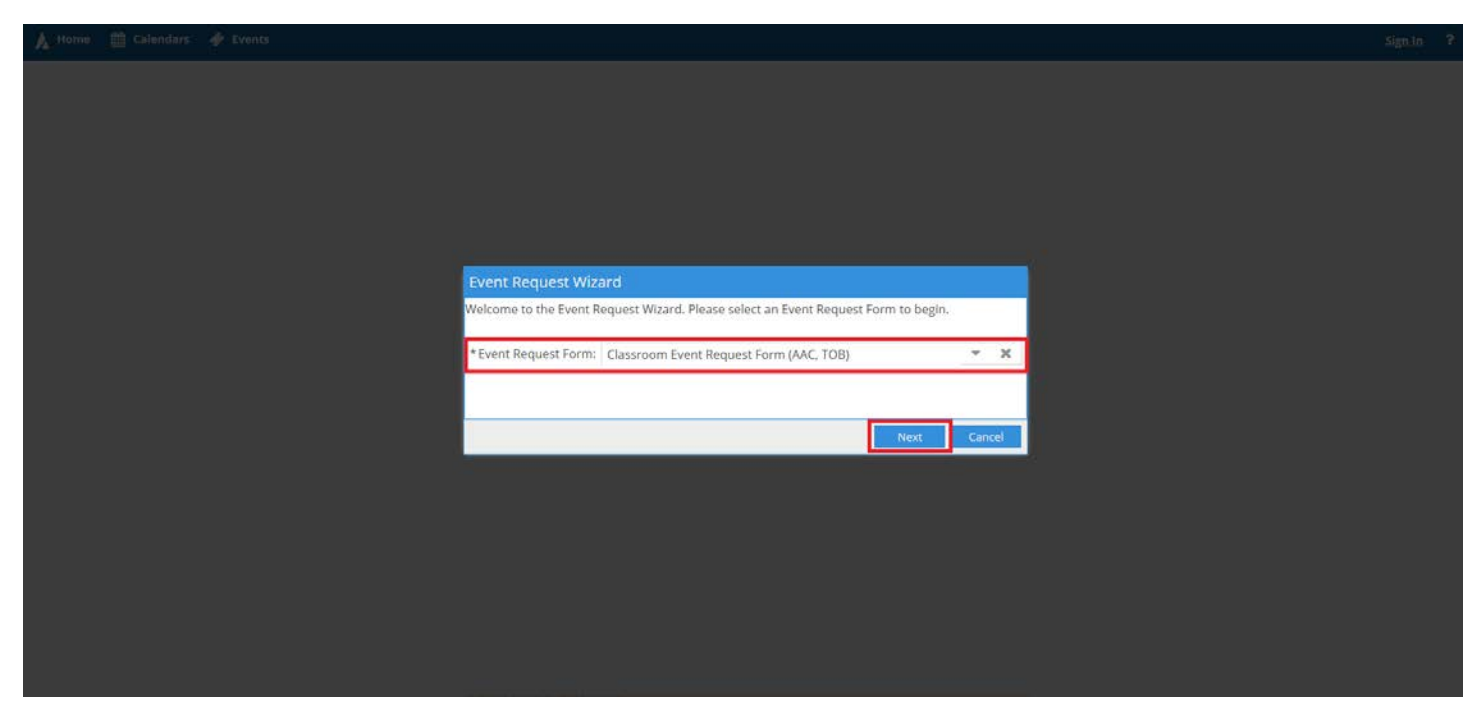

4) Complete the required information. Click "Add Meeting".

# **Classroom Event Request Form (AAC, TOB)**

Please fill out the following form as completely as possible. Items marked with an asterisk (\*) are required.

Classrooms in Armour Academic Center (AAC) and Triangle Office Building (TOB) can now be requested for non-course related events through **Sunday, April 28, 2019**.

## EventInfo

| * Event Name:                       |       |    |
|-------------------------------------|-------|----|
| Graduate College Committee Mee      | eting |    |
| * Event Estimated Attendance:       |       |    |
| 10                                  |       | \$ |
| *Will food be served at this event? |       |    |
| No                                  | •     | ×  |
| * Do you need a room with a proje   | ctor? |    |
| Yes                                 | •     | ×  |
| Comments:                           |       |    |
|                                     |       |    |
|                                     |       |    |
|                                     |       |    |
| Add a Meeting:                      |       |    |
| Add Meeting                         |       |    |

5) Fill out the required information on the screen that popped up. Click "Add Meeting".

| Create Meeting                                                                                                    | (s)                        |           |            | ×         |
|----------------------------------------------------------------------------------------------------|----------------------------|-----------|------------|-----------|
| ⊙ Single O N                                                                                                    | Iultiple O Recurring       |           |            |           |
| Start Time:                                                                                                    | 3:00 PM 🔹                  | End Time: | 3:30 PM    | •         |
| Start Date:                                                                                                    | 03/28/2019 🗶 🛗             | End Date: | 03/28/2019 | × 🛗       |
| s * Meeting Name:                                                                                                    | Graduate College Committee | Meeting   | ×          |           |
| Meeting Type:                                                                                                    | Meeting                    | •         | ×          |           |
| Max Attendance                                                                                                    | : 10                       |           | \$         |           |
| , it is a set of the set of the s | Featured                   |           |            |           |
| 4                                                                                                    | Private                    |           |            |           |
|                                                                                                    | 🗹 Requires Room            |           |            |           |
|                                                                                                    |                            |           | Add Meeti  | ng Cancel |

### 6) Select "Request Rooms".

comments:

| Add   | a Meeting:                                                                 |               |
|-------|----------------------------------------------------------------------------|---------------|
|       |                                                                            |               |
| Add M | Meeting                                                                    | Request Rooms |
| ••    |                                                                            |               |
| X     | Graduate College Committee Meeting - Thu, 03/28/2019, 03:00 PM to 03:30 PM |               |

## 7) Select a room and click "OK".

| Filter | 4        |               | Graduate Colle   |  |
|--------|----------|---------------|------------------|--|
|        | Q Search | Room          | 3/28/2019<br>Thu |  |
| Custom | -        | 446.002       | Lineariable      |  |
|        | •        | AAC 902       | Angil (Demust)   |  |
|        |          | AAC 904       | Avail (Request)  |  |
|        | 0        | AAC 937       | Unavailable      |  |
|        | •        | AAC 981       | Selected         |  |
|        | •        | AAC 929       | Avail (Request)  |  |
|        | •        | AAC 211       | Unavailable      |  |
|        | 0        | AAC 965       | Unavailable      |  |
|        | ۲        | AAC 916       | Avail (Request)  |  |
|        | ۲        | AAC 909       | Avail (Request)  |  |
|        | ۲        | AAC 908       | Avail (Request)  |  |
|        | ۲        | AAC 210       | Unavailable      |  |
|        | •        | AAC 1048      | Avail (Request)  |  |
|        | ۲        | AAC 927       | Unavailable      |  |
|        | «        | < Page 1 of 2 | > >>             |  |

8) Complete the Contact Info". Select "Submit".

| * Event Name:                      |        |        |                                         |
|------------------------------------|--------|--------|-----------------------------------------|
| Graduate College Committee Me      | eting  |        |                                         |
| * Event Estimated Attendance:      |        |        |                                         |
| 10                                 |        | \$     |                                         |
| *Will food be served at this event | ?      |        |                                         |
| No                                 | •      | ×      |                                         |
| *Do you need a room with a proje   | ector? |        |                                         |
| Yes                                | •      | ×      |                                         |
| Comments:                          |        |        |                                         |
| Add a Meeting:<br>Add Meeting      |        |        | Request Rooms                           |
| X Graduate College Commit          | tee Me | eeting | - Thu, 03/28/2019, 03:00 PM to 03:30 PM |
| ContactInfo                        |        |        | 7                                       |
| Contact Email:                     |        |        |                                         |
| sam_weir@rush.edu                  |        |        |                                         |
| *Department:                       |        |        |                                         |
| Graduate College                   |        |        |                                         |
| Contact Name:                      |        |        |                                         |
| Sam Weir                           |        |        |                                         |
| Submit                             |        |        |                                         |

9) You should receive an email confirmation that your request was received. It can take 2-4 days before you receive an email request approval with an attached PDF with your reservation.